Oppskrift til å bruke Teams:

1. Gå til skoleportalen.no. Trykk på "Office 365 pålogging"

2. Logg inn med e-brukernavn@iskule.no (Dersom programmet ber deg velge fra hvor, velger du Vestland Fylkeskommune og bruker e-feide innlogging)

3. Du kommer inn på hovedsiden til diverse apper. Du skal trykke på Teams.

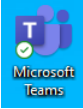

4. Du kommer så inn i Teams. Her skal du helt nede til venstre hvor det er et bilde av en skjerm "Last ned skrivebordsprogrammet"

5. Du laster ned programmet og trykker "kjør" slik at det blir installert. Du får da opp Teams-ikonet. Åpne dette.

6. Du er da inne i Teams.